### **OLO Expo Tablet - Overview**

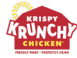

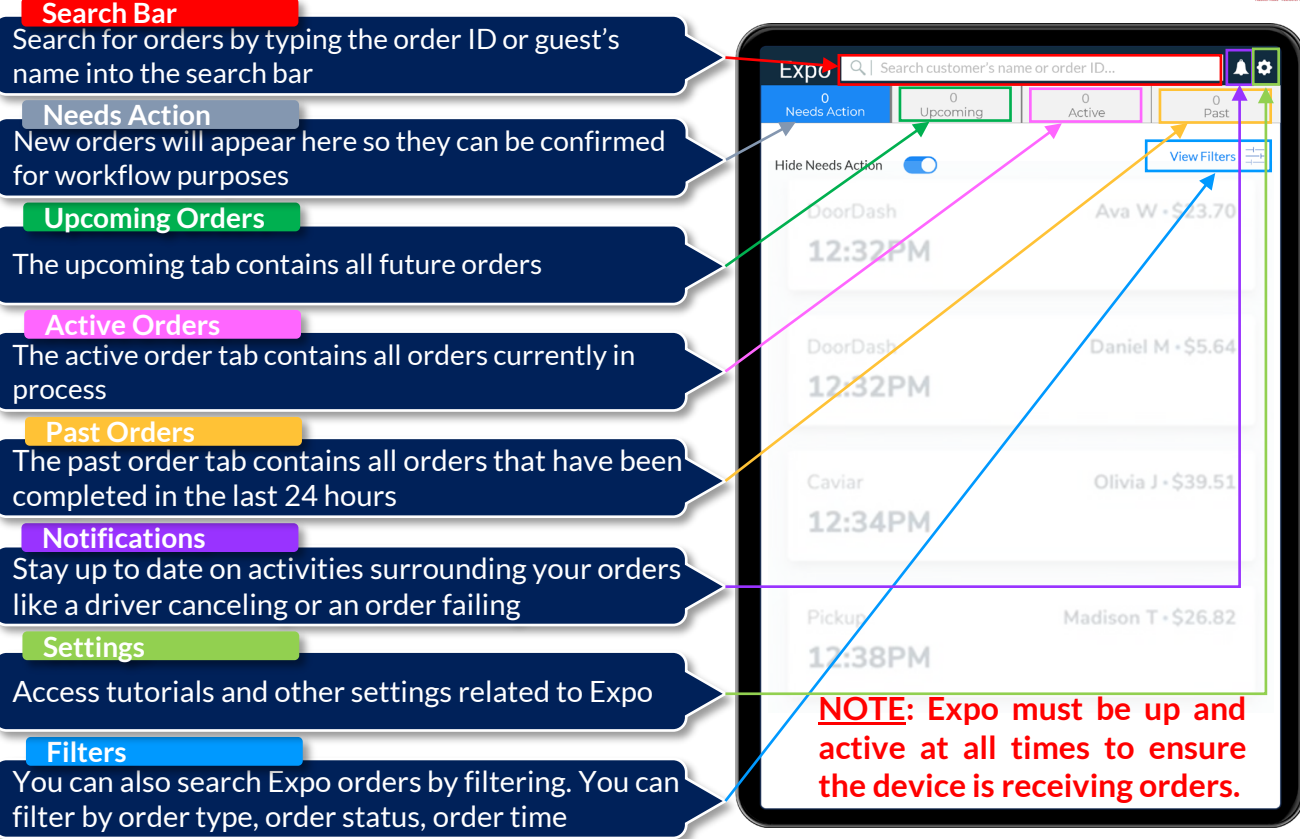

# **OLO Expo Tablet – Notification Configuration**

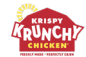

Notifications - Configure how you would like the device to notify you. You will have the option of Visual and Sound notifications. Please select the best options fitting your store's needs.

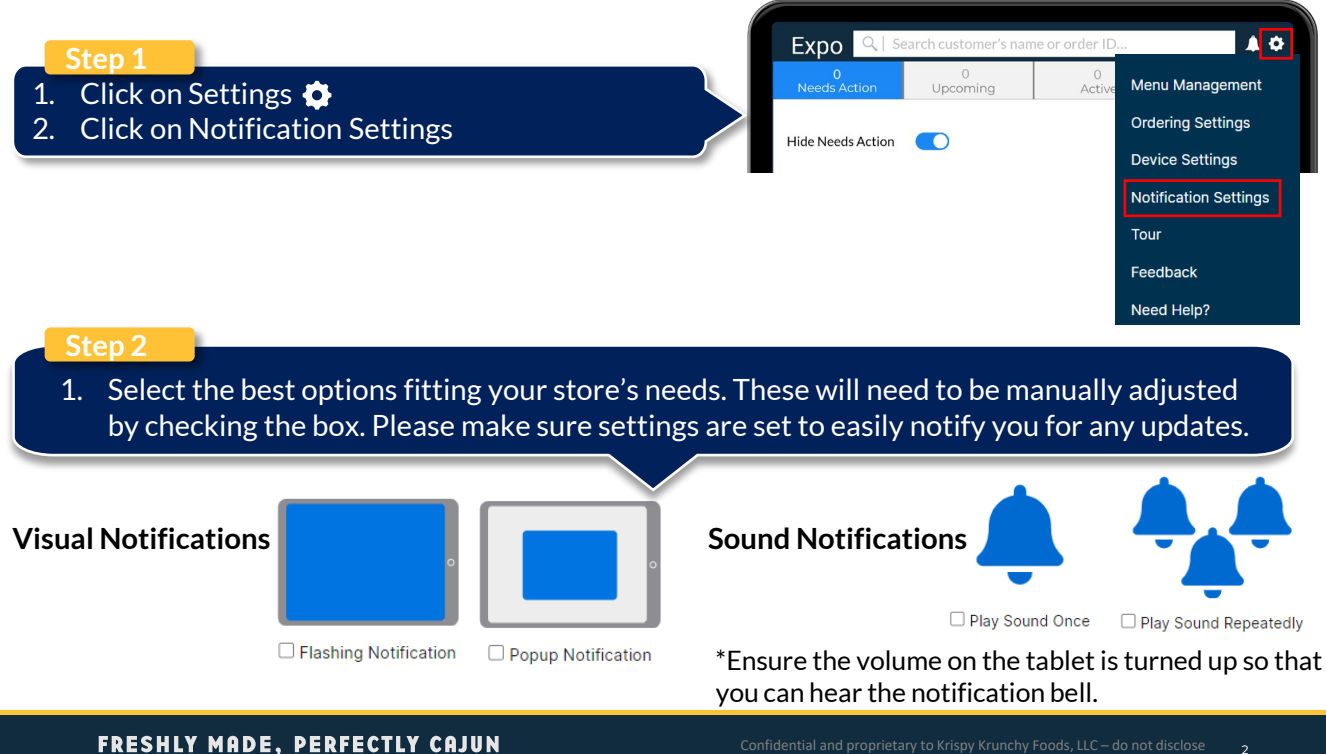

## **OLO Expo Tablet – Notification Configuration**

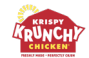

Notifications – Configure how you would like the device to notify you. You will have the option of Visual and Sound notifications. Please select the best options fitting your store's needs.

#### New Orders

Expo will notify you when new orders are placed. (If Active Order notifications are also enabled: New Order notifications will only apply to Upcoming Orders)

#### **Active Orders**

Expo will notify you when orders are ready to be made

#### **Order Failures**

Expo will notify you when an order fails. This usually means payment failure and you will not need to fulfill order

Marketplace Cancellation

Expo will notify you when a Marketplace cancels the order

Marketplace Approaching

Expo will notify you when a Marketplace delivery courier is nearing your location

Marketplace Arrival

Expo will notify you when a Marketplace delivery courier arrives to your location

### **OLO Expo Tablet – Making Item Unavailable**

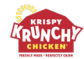

Making an Item Unavailable means you have run out of product and need to temporarily remove it from your OLO menus.

| Step 1<br>1. Click on Setting<br>2. Click on Menu                                                                            | gs 🏚<br>Management                                                    |                                                                   | Exp<br>Need<br>Hide N                           | 0<br>0<br>Js Action<br>eeds Action                                    | earch custom                                                                     | er's name or order    | nageme                 | <b>▲ ☆</b><br>nt |
|----------------------------------------------------------------------------------------------------|-----------------------------------------------------------------------|-------------------------------------------------------------------|-------------------------------------------------|-----------------------------------------------------------------------|----------------------------------------------------------------------------------|-----------------------|------------------------|------------------|
| Step 2<br>1. Use the search<br>like to make un<br>quickly find all i                                                         | bar to type in the it<br>available. By doing<br>items in all categori | em you would<br>this, you can<br>es.                              | Exp<br>Menu<br>Manage av<br>Krispy Kr<br>Hand-E | DO QI<br>Managem<br>ailability of your st<br>runchy Chicke<br>Breaded | biscuit<br>ent<br>tore's menu items.<br>en Demo Vendor<br>Wings,<br>Sandwiches & | Family Meals &        | Sides                  | Drinks           |
| C C United<br>C Discuti (10 mente)<br>Winge Koundy Clinkan Dana Vender Products<br>Winge Koundy Clinkan Dana Vender Products | nder Wedfer Onlines                                                   | 🖉 Products (3) 🖉 Modifiers (7)                                    | Chi                                             | STE                                                                   | More P 3                                                                         | A La Carte            | •                      |                  |
| *Krispy Krunchy Chicken Demo Vendor* Products () Result() Krapy Krunchy Chicken Demo Vendor Manager Sciences                 | Kitopy Kursty Chates Demo Venter<br>Nate-WEARD CHICKIN                | Kingy Kustry Distan Dens Venar<br>BERB<br>Monare Bisrocke         | 1.                                              | on th                                                                 | iualiy s<br>ne Mak                                                               | elect all<br>e Unavai | items, ti<br>ilable bu | itton.           |
| "Krispy Krunchy Chicken Demo Vendor" Modifier Choices (Planuts                                                               |                                                                       |                                                                   | 2.                                              | lf p                                                                  | ossible                                                                          | , select              | the d                  | ate/time         |
| Kilge Krundty Childen Dena Vestor<br>Stadtsacci of<br>1 Biscuit                                                              | 4 ISSTANSSE C F<br>Honey Biscuit                                      | Krigy Kundry Chicken Cere Veedar<br>1 NSTRACC OF<br>1 Biscuit     | (                                               | items will be available agai                                          | n. lf not,                                                                       |                       |                        |                  |
| Kilgy Kuncty Chicken Deno Vindor<br>5 INSTANCES OF<br>2 Biocults                                                             | Notacy Kunchy Chicken Demo Vendor<br>8 Biscults                       | Kitopy Krunchy Chicken Demo Vendar<br>1 NETANCE OS<br>2 Biscruits |                                                 | you<br>avai                                                           | must<br>lable                                                                    | manuai<br>Refer _tr   | iy mak<br>n Maki       | e them           |
| Kings Single Choice Service                                                                                                  | G                                                                     | Make Unavailable                                                  |                                                 | Avai                                                                  | lable.                                                                           |                       |                        | ng nem           |

### **OLO Expo Tablet – Making Item Available**

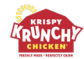

Once you have product back in stock, you must make it available again. Here is how you make it available on OLO Menu.

#### Step 1

- 1. Click on Settings 🔅
- 2. Click on Menu Management

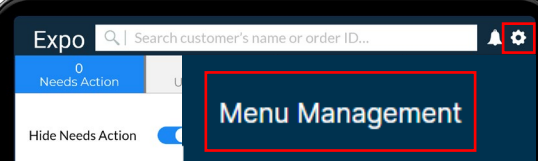

#### Step 2

- 1. All items marked as Unavailable will be listed in red. Select items to make available and click on Make Available
  - Failing to make unavailable menu items available again poses a significant risk of lost sales opportunities, so it's crucial to remember to reactivate those items when appropriate

| Menu Management<br>Manage availability of your store's menu items.<br>Unavailable Items |                                    |                                                                                                    |
|-----------------------------------------------------------------------------------------|------------------------------------|----------------------------------------------------------------------------------------------------|
| s instances of<br>6 Biscuits                                                            | Krispy Krunchy Chicken Demo Vendor | Kritspy Krunchy Chicken Demo Vendor<br>S NGTANCES OF<br>2 Biscuits SI NGTANCES OF<br>1 Biscuit                                                |
| 6 Biscuits                                                                              | Krispy Krunchy Chicken Demo Vendor | 2 Biscuits Krispy Krunchy Chicken Demo Vendor 1 Biscuit Krispy Krunchy Chicken Demo Vendor                                                    |
| 2 INSTANCES OF<br>Honey Biscuit                                                         | Krispy Krunchy Chicken Demo Vendor | Krispy Krunchy Chicken Demo Vendor<br>Krispy Krunchy Chicken Demo Vendor<br>Signature Chicken + Biscuit<br>Krispy Krunchy Chicken Demo Vendor |
| SIDES<br>Honey Biscuits                                                                 | Krispy Krunchy Chicken Demo Vendor | Make Available                                                                                                    |

## **OLO Expo Tablet – Managing Lead Times**

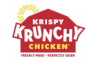

The default time to have the food ready for the Marketplace courier is 7 minutes. If you need to add prep time to any upcoming orders, use the Lead Time Function by following these instructions:

|  | • |  |
|--|---|--|
|  |   |  |

- 1. Click on Settings 🌻
- 2. Click on Ordering Settings

| Expo 🤍 se         | earch customer's nam | e or order ID. |                   |
|-------------------|----------------------|----------------|-------------------|
| 0<br>Needs Action | 0<br>Upcoming        | 0<br>Active    | Menu Management   |
| Hide Needs Action |                      |                | Ordering Settings |
|                   |                      |                | Device Settings   |

#### Step 2

- 1. Enable Lead Time by toggling the button from grey to blue 🔵 to 💽
- 2. Click the drop-down arrow and select the extension time
- 3. Enable automatic end to the extension by clicking the drop-down arrow
  - Select the time you would like to resume orders or set to End of Day if unsure
- 4. To manually enable orders again, simply toggle the button from blue to grey 👥 to 💭

#### Lead Time

Extend make time minutes to orders

Select when you would like the extension to end

| $\mathbf{V}$         |   |
|----------------------|---|
| Lead Time            | ~ |
| Extension expiration | ~ |

# **OLO Expo Tablet – Emergency Disable/Re-enable Ordering**

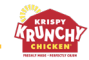

If you have an emergency and need to disable ordering, follow the instructions below. Ordering should only be disabled for emergency purposes. Your store will automatically be configured with a user and default **pin of 1-2-3-4** to disable ordering.

| St           | tep 1                                                                                                    |                                                           |                                   |
|--------------|----------------------------------------------------------------------------------------------------|-----------------------------------------------------------|-----------------------------------|
| 1. (<br>2. ( | Click on Settings 🍖<br>Click on Ordering Settings                                                            | Needs Action Upcoming Active M                            | enu Management                    |
|              |                                                                                                    | Or<br>Hide Needs Action                                   | dering Settings<br>evice Settings |
| S            | tep 2                                                                                                    |                                                           |                                   |
| 1.           | Disable ordering by toggling the green chec                                                                  | kmark to off 🛛 🐼 to 😣 🔪                                   |                                   |
| 2.           | Click the drop-down arrow and select the re                                                                  | eason for disabling                                       |                                   |
| 3.           | Automatically re-enable by toggling button                                                                   | from grey to blue <i>(preferred)</i> <b>(</b> to <b>(</b> |                                   |
|              | • Select the time you would like to resur                                                                    | me orders or set to End of Day if unsure                  |                                   |
| 4.           | To manually enable orders again, simply tog                                                                  | ggle the red mark to green checkmark 🔇                    | 🗩 to 🕜                            |
|              | Online Ordering                                                                                              |                                                           | 8                                 |
|              | Enable and disable ordering for this location.<br>Upcoming and active orders will still need to be prepared. | ×                                                         |                                   |
|              | Internal Reason                                                                                              | Reason (required)                                         | $\sim$                            |
|              |                                                                                                    |                                                           |                                   |
|              | Automatically re-enable ordering at a future time?                                                           | Re-enable Time                                            | ~                                 |
|              | Expiration                                                                                                   | End of Day                                                | Ŷ                                 |

## **OLO Expo Tablet – Troubleshooting Expo Tablet**

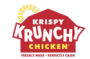

If you need to troubleshoot your Expo Tablet, please follow these directions:

### TROUBLESHOOTING:

Issue: Problems with the app (connectivity issues, stuck notifications, etc.)

- Solution 1: Close and Reopen the App
- Solution 2: Power Cycle the Tablet
  - Press and hold either volume button and the top button until the power off slider appears
  - Drag the slider, then wait 30 seconds for your device to turn off
  - Wait 10 seconds before restarting the tablet
  - To turn your device back on, press and hold the top button until you see the Apple logo
  - Once restarted, open the KKC Expo app to begin receiving orders again

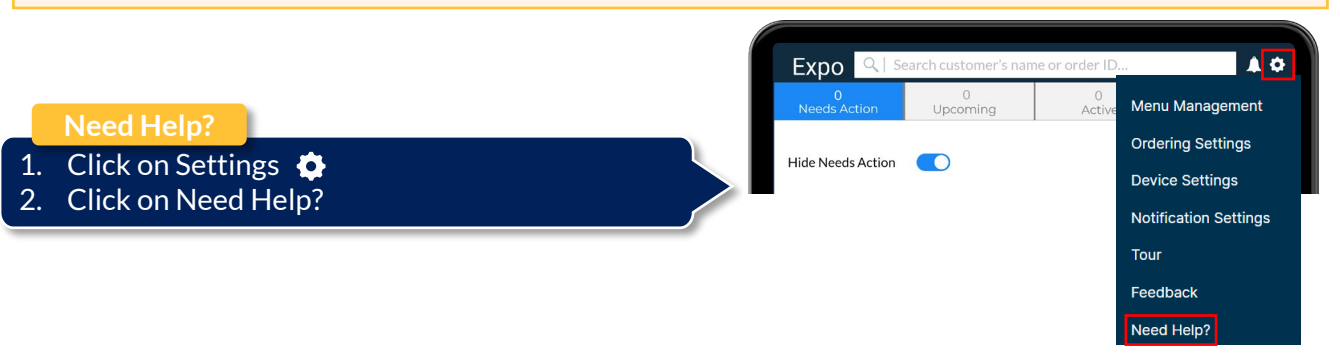

# OLO Expo Tablet – Troubleshooting Expo Tablet (More Help)

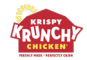

If you cannot manually solve your issue, please follow these instructions:

| NEED HELP?                                                                   |                                                                                      |                                                                                                    |
|------------------------------------------------------------------------------|--------------------------------------------------------------------------------------|----------------------------------------------------------------------------------------------------|
| Contact:                                                                     | Hours Available:                                                                     | Related Issues:                                                                                                    |
| delivery@krispykrunchy.com<br>Average response time: less<br>than 30 minutes | 8:00 AM - 10:00 PM EST<br>(Mon - Fri)<br>9:30 AM - 6:30 PM EST<br>(Sat - Sun)        | <ul> <li>Menu Items + Pricing updates</li> <li>Hours of operation updates</li> <li>Account access</li> <li>Onboarding a new delivery partner</li> <li>Checking status of delivery partner</li> <li>Non-emergency tablet, stand &amp; printer support</li> </ul> |
| EMERGENCY SUPPORT                                                            | ?                                                                                    |                                                                                                    |
| Contact:                                                                     | Hours Available:                                                                     | Hot Issues:                                                                                                    |
| 469-945-5505<br>This number is to be used for<br>emergency support           | If it goes to voice mail,<br>leave a message with<br>phone number & email<br>address | <ul> <li>Inability to take orders</li> <li>Tablet, stand or printer is broken</li> </ul>                                                                                                    |